Q

Excelでエラーが発生しているセルを検索する方法を教えてください。

A エラーが発生しているセルを検索する方法です。

リボンの[数式]-ワークシート分析グループの[エラーチェック]-[エラーチェック]をクリックします。

|   |                               |                        |                                                                                               |                                  | ? 🖬 –           | -×<br>-□ |
|---|-------------------------------|------------------------|-----------------------------------------------------------------------------------------------|----------------------------------|-----------------|----------|
| ŝ | 診・参照元のⅠ<br>■活参照先のⅠ<br>メトレース矢Ⅰ | 〜レース<br>〜レース<br>印の削除 ▼ | 図 数式の表示<br>✓± エラー チェッ/<br>✓± エラー チェッ/                                                         | ケー<br>ゲー<br>ック(K)…               | 計算方法 町<br>の設定 ▼ |          |
|   |                               | ワーク                    | <ul> <li>エラーのト</li> <li>日</li> <li>日</li> <li>日</li> <li>環告</li> <li>価</li> <li>環告</li> </ul> | ν− <b>ス(E)</b><br>( <u>C</u> ) → | 計算方法            | ~        |
|   | J                             | К                      | L                                                                                             | M                                | N               | 0        |

エラーが発生しているセルに移動します。 このエラーに関するヘルプ : ヘルプ画面が開きます。 計算の過程を表示 : 下の数式の検証ダイアログボックスが開きます。 エラーを無視する : 次のエラーセルへ移動します。 数式バーで編集 : 数式バーにカーソルが移動し、編集できるようになります。 オプション : Excelのオプションウィンドウが開きます。 前へ : 前のエラーセルへ移動します。 次へ : 次のエラーセルへ移動します。

|          | Α                     | В              | С  |                      | D   | E     | F            |  |  |
|----------|-----------------------|----------------|----|----------------------|-----|-------|--------------|--|--|
| 82       | 編集 111-20小回数          |                | 書式 | ″#VALU⊟              |     |       |              |  |  |
| 83       | 退職                    | 212表示回数        | 書式 | 212                  |     |       |              |  |  |
| 84       | 預り<br>証言              | 331 表示回数       | 書式 | 331                  |     |       |              |  |  |
| 8        |                       | チェック           |    |                      |     | ?     | ×            |  |  |
| 8        | セル D82 のエラー           |                |    |                      |     |       |              |  |  |
| 8        | =LEFT(B82,LEN(B82)-4) |                |    |                      |     |       |              |  |  |
| 8        | 値のエ                   | 5-             |    | 計算の過程を表示( <u>C</u> ) |     |       |              |  |  |
| 91<br>91 | 数式で<br>ん。             | で使用されるデータの形式   | t  | エラーを無視する( <u>I</u> ) |     |       |              |  |  |
| 9        |                       |                |    | 数式バーで編集( <u>F</u> )  |     |       |              |  |  |
| 9.       | オプショ                  | ∃≻( <u>O</u> ) |    |                      | 前へ( | 2) 次^ | ( <u>N</u> ) |  |  |
| 95       | 22. 夏                 |                |    | _                    |     |       |              |  |  |

参考サイト: <u>https://excel-2013.blogspot.jp/2014/11/blog-post\_12.html</u>